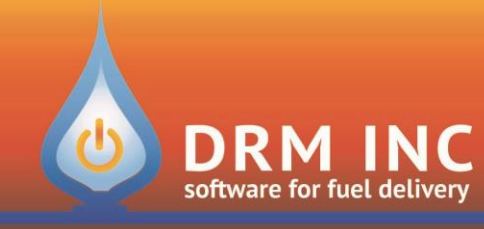

#### (800) 255-5242 • www.drmnet.com • 293-A Orleans Road • North Chatham • MA 02650

# Generate an App Id for your Gmail Account

• Sign in to your Gmail and choose Account from the list of your Google Apps

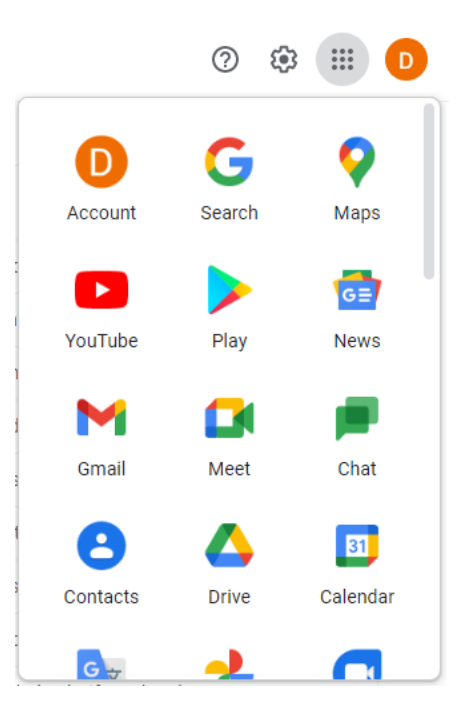

• Select Security and review the setting for 2-Step Verification. If it is Off, click the arrow on the right side.

| ٢ | Home                     |                           |                           |   |
|---|--------------------------|---------------------------|---------------------------|---|
| Ē | Personal info            | Signing in to Google      |                           |   |
| ۲ | Data & privacy           |                           |                           |   |
| ⋳ | Security                 |                           |                           |   |
| 0 | People & sharing         | Password                  | Last changed Feb 14, 2012 | > |
|   | Payments & subscriptions | Use your phone to sign in | Off                       | > |
| i | About                    | 2-Step Verification       | Off                       | > |

← 2-Step Verification

• Click GET STARTED

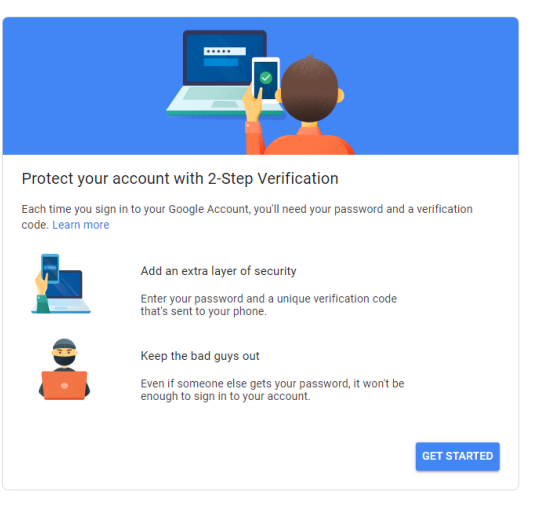

• Provide the phone number to use and click NEXT

| Let's set up your phone                                                                                                    |
|----------------------------------------------------------------------------------------------------|
| Let's set up your priorie                                                                                                    |
| What phone number do you want to use?                                                                                          |
| 202-762-1401                                                                                                    |
| Google will only use this number for account security.<br>Dont use a Google Voice number.<br>Message and data rates may apply. |
| How do you want to get codes?                                                                                                  |
| Text message Phone call                                                                                                    |
| Show more options                                                                                                    |
| Step 1 of 3 NEXT                                                                                                    |

• Enter the verification code you received

| Confirm that it works                                       |
|-------------------------------------------------------------|
| Google just sent a text message with a verification code to |
| Enter the code                                              |
| Didn't get it? Resend                                       |
| BACK Step 2 of 3                                            |

 Click TURN ON and return to the Security Settings page

| It worked! Turn on 2-Step Verification?                                                    |                                     |
|--------------------------------------------------------------------------------------------|-------------------------------------|
| Now that you've seen how it works, do you want to turn or<br>Account drmtest004@gmail.com? | 2-Step Verification for your Google |
| Step 3 of 3                                                                                | TURN ON                             |

• Click on the arrow next to App passwords

| Signing in to Google |                           |   |
|----------------------|---------------------------|---|
| Password             | Last changed Feb 14, 2012 | > |
| 2-Step Verification  | 🕑 On                      | > |
| App passwords        | None                      | > |

## ← App passwords

• Choose Other (Custom name) from the Select app dropdown list

App passwords let you sign in to your Google Account from apps on devices that don't support 2-Step Verification. You'll only need to enter it once so you don't need to remember it. Learn more

| You don't have any app | passwords.               |                     |          |
|------------------------|--------------------------|---------------------|----------|
| Select the app and dev | ice you want to generate | the app password fo | or.      |
| Select app             | Select device            | ~                   |          |
| Mail                   |                          |                     |          |
| Calendar               |                          |                     | GENERATE |
| Contacts               |                          |                     |          |
| YouTube                |                          |                     |          |
| Other (Custom name     | e)                       |                     |          |

• Enter a description like DRM Email and click **GENERATE** 

### ← App passwords

| App passwords let you sig<br>Verification. You'll only ne | n in to your Goog<br>ed to enter it once | Ile Account from apps on devices that don't support 2-Step<br>e so you don't need to remember it. Learn more |
|-----------------------------------------------------------|------------------------------------------|----------------------------------------------------------------------------------------------------|
| You don't have any app                                    | o passwords.                             |                                                                                                    |
| Select the app and dev                                    | vice you want to g                       | Jenerate the app password for.                                                                               |
| DRM Email                                                 | $\times$                                 |                                                                                                    |
|                                                           |                                          | GENERATE                                                                                                    |

#### Generated app password

Password .....

• Record the 16 character password that was generated. You will enter this in DRM Windows in the Email Password field.

|                      | Your app password for your device                                                                                                    |
|----------------------|----------------------------------------------------------------------------------------------------|
|                      | cgan vlru cqdh sfor                                                                                                    |
|                      | How to use it                                                                                                    |
| ecuresally@gmail.com | Go to the settings for your Google Account in<br>the application or device you are trying to set<br>up. Replace your password with the 16-                                                                          |
| sword                | character password shown above.<br>Just like your normal password, this app<br>password grants complete access to your<br>Google Account. You won't need to remember<br>it, so don't write it down or share it with |
|                      | anyone.                                                                                                    |

DONE

• In DRM Windows navigate to the Utilities/Options menu and edit the "Mailbox Password" record.

Remove the Show Asterisk check so that you can see the text and enter the 16 character code without any spaces.

Now you can use DRM Windows to send emails from your Gmail mailbox!

| nter a new Password | Close     |
|---------------------|-----------|
| escription          |           |
| Mailbox Password    |           |
| assword 🔲 Show Aste | erisk (*) |
| cganvlrucqdhsfor    |           |
| etype Password      |           |
| caapylrucadhsfor    |           |